## Manual do Painel de Controle

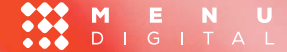

#### MENU DIGITAL

#### Informe seu usuário e senha

Usuario

seu-login

Senha

•••••

Acessar o sistema

### www.menudigital.site/painel

### **Tela Inicial**

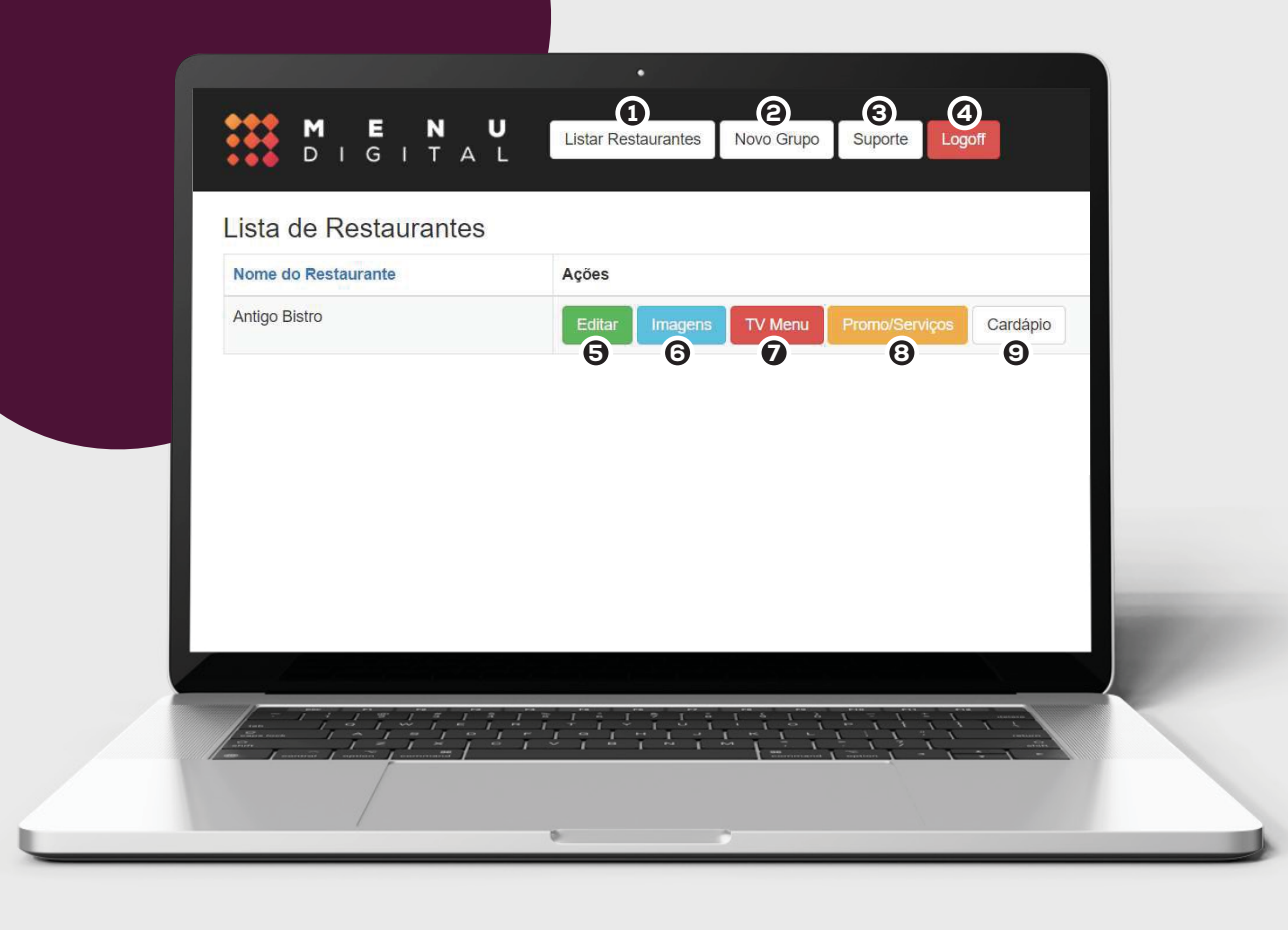

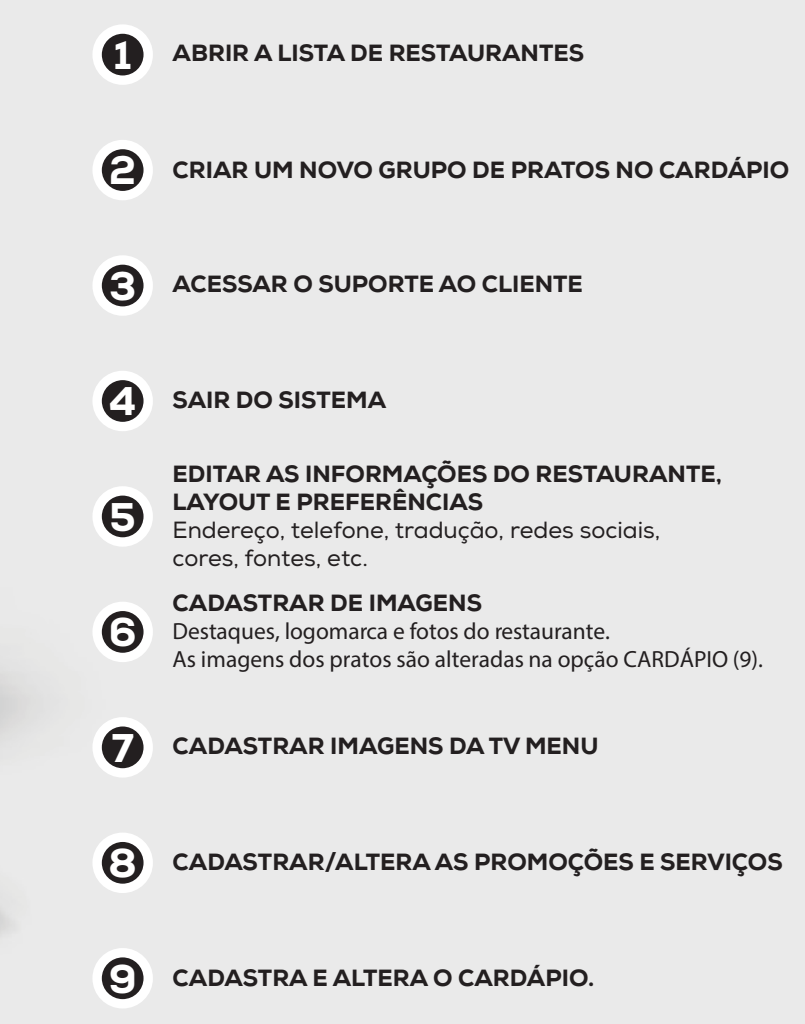

| Ed | ição |
|----|------|
|    |      |

Editar

| Restaurante                                                                                                    |                                                                                                    |  |
|----------------------------------------------------------------------------------------------------|----------------------------------------------------------------------------------------------------|--|
| Artigo Bistro                                                                                                    |                                                                                                    |  |
| Descrição                                                                                                    |                                                                                                    |  |
| Our average de cubrieles teurs ans laner extrato pare apreciae visas mais entripas activit<br>Antiges Baleré, un sectidade investada, un titud presidiatores, que estidantes achibitos<br>de cuelejas aprecentos anos gueras averagedas de invegendentes, contentendo indenen a<br>para com a seguentestas requestadas.<br>Visas a autoria esta apretentedas esta presiguar residuantentes, ao insulato. En lass returnos<br>visas a cuelos asseguentestas regueraçante residuantentes, ao insulato. En lass returnos | m<br>als a a balak parlak para nampanka mumata unia.<br>anang hang palak para ku panaka unia ka mata, uan han da kili siyaka, magkameta a kapataja, akamata a kamata had<br>eta, ni hang-kani. |  |
|                                                                                                    | B/ 2 - 9 C / EE                                                                                                    |  |
| Descrição da equipelchet                                                                                                    |                                                                                                    |  |
| None contribui si comentaria per <b>See Bale</b> o, o studi maio premiasio de finite menores.<br>A experiencia adquante atenció de ringues pelo mando, de coltario regional e des<br>colonamiação de atença polocidama.                                                                                                    | n<br>19 ann de felige Bole, he con gan a Def he hous debr per doct nore a holler Def de contre per importantes minis de                                                                        |  |
|                                                                                                    | * / g = 9 0 V EE                                                                                                    |  |
| Endereço                                                                                                    |                                                                                                    |  |
| Aust Frances, St. Carvelles, 73<br>Sente Agentinie<br>Bein Franzenko. HK<br>S2P 31230-130                                                                                                    |                                                                                                    |  |
|                                                                                                    | # / 1 + · · · · / 三日                                                                                                    |  |
| Talefone                                                                                                    |                                                                                                    |  |
| (31) 00000000                                                                                                    |                                                                                                    |  |
| Telefone 2                                                                                                    |                                                                                                    |  |
| (31) 99995-0000                                                                                                    |                                                                                                    |  |
| Whatsapp                                                                                                    |                                                                                                    |  |
| Numme cert DOD Exemple: 31990001234                                                                                                    |                                                                                                    |  |
| Email a ser exibido no menu                                                                                                    |                                                                                                    |  |
| contato@antigobistro.com.ter                                                                                                    |                                                                                                    |  |
| Site do estabelecimento                                                                                                    |                                                                                                    |  |
| www.antigobistro.com.br                                                                                                    |                                                                                                    |  |
| Email de contato (Recebe mensagens do formulário de contato)                                                                                                    |                                                                                                    |  |
| severbeik/Roeviste.com.br                                                                                                    |                                                                                                    |  |
|                                                                                                    |                                                                                                    |  |
|                                                                                                    |                                                                                                    |  |
|                                                                                                    |                                                                                                    |  |

#### INFORMAÇÕES BÁSICAS DE CONTATO E REDES SOCAIS DO RESTAURANTE

Editar

| LAYOUT                                 |                       |                                 | FONTES                                             |
|----------------------------------------|-----------------------|---------------------------------|----------------------------------------------------|
| Cor de fundo                           |                       |                                 | Clique aqui para ver as eneãos de fentes dispeníus |
| 104822                                 |                       |                                 | Cilque aqui para ver as opções de formes disponíve |
| Fontes (utilize I apos cada fonte)     |                       |                                 |                                                    |
| Montserrat:700I                        |                       | -                               | EXEMPLO: 'ROBOTO', SANS-SERIF;                     |
| ntes Adritinais - 000 UV SOPORTE       |                       |                                 |                                                    |
| Fonte do Grupo                         |                       |                                 |                                                    |
| 'Montserrat', sans-serif;              |                       |                                 |                                                    |
| Cor da Fonte do Grupo                  |                       |                                 | CODEC                                              |
| FFFFFF                                 |                       |                                 | CORES                                              |
| Tamanho da Fonte do Grupo - Padrão: 70 |                       |                                 |                                                    |
| 20                                     |                       |                                 | Clique aqui para ver as opções de cores disponív   |
|                                        |                       |                                 | ander administration of \$2000 and and and         |
|                                        |                       |                                 | EXEMPLO: 104822                                    |
|                                        |                       |                                 |                                                    |
|                                        |                       |                                 |                                                    |
|                                        |                       | T at the manual of the training |                                                    |
| m fanna fanna fanna fanna f            | and the second second | 1 - 1 - 1 - 1                   |                                                    |
|                                        |                       |                                 |                                                    |
|                                        |                       |                                 |                                                    |

Editar

| Fontes (utilize   ap | oos cada fonte)                                                     | Selected family                                            | ×               |
|----------------------|---------------------------------------------------------------------|------------------------------------------------------------|-----------------|
| Roboto:wght@30       | 00                                                                  |                                                            |                 |
|                      |                                                                     | Review                                                     | Embed           |
| Fonte do Grupo       |                                                                     | To embed a font, copy the                                  | e code into the |
| 'Roboto', sans-se    | rif;                                                                | das as fontes your html                                    |                 |
| Cor da Fonte do G    | (somente a parte em n<br>exemplo). Adicione uma                     | egrito conforme<br>  após cada fonte<br>  após cada fonte  | /fonts.googl    |
| 47302f               |                                                                     | eapis.com/css2?family=Robot<br>ht@300&display=swap" rel="s |                 |
| Tamanho da Fonte     | e do Grupo - <mark>Pad</mark> rão: 70                               | sneet >                                                    |                 |
| 70                   | Copie o nome da fonte <b>ESCOLH</b>                                 | CSS rules to specify fami                                  | lies            |
|                      | fonte do Grupo, Prato e Descrição<br>copie as palavras "font-family | Não<br>"                                                   | o', sans-ser    |

Editar

LAYOUT Cor de fundo black Tabela de Cores HTML Fontes (utilize | apos cada fonte) Insira o código da Cor ou escolha abaixo: FFFFFF OK Salvar cor Roboto Fonte do Grupo 'Roboto', sans-serif; H 2 R 71 0 G 48 S 34 % Cor da Fonte do Grupo B 47 V 28 % Copie o código da cor ESCOLHIDA 47302f (conforme exemplo) Repita o passo para #47302F cor da fonte do Grupo, Prato e Descrição. Tamanho da Fonte do Grupo Padrao: 70

Editar

### Uma linha

Altura da barra de grupos

Fotos de Pratos

Exibir miniatura da foto

Layout dos Grupos

Galeria

Alinhamento do Cardapio

Centralizado

Nome dos Grupos em MAIUSCULO

- Nome dos Pratos em MAIUSCULO
- Exibir preço com cifrão (R\$)
- Exibir linha (separador) entre os pratos

#### **UMA LINHA**

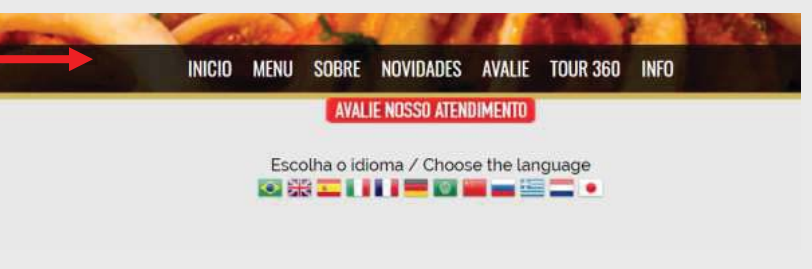

#### **DUAS LINHAS**

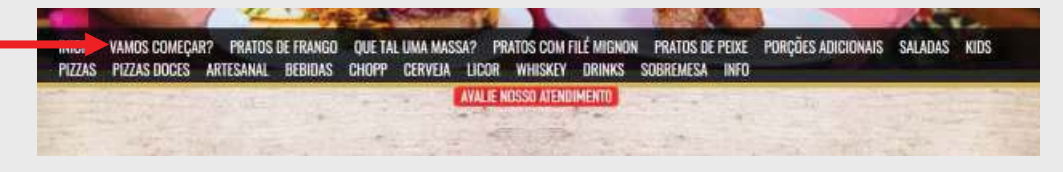

Editar

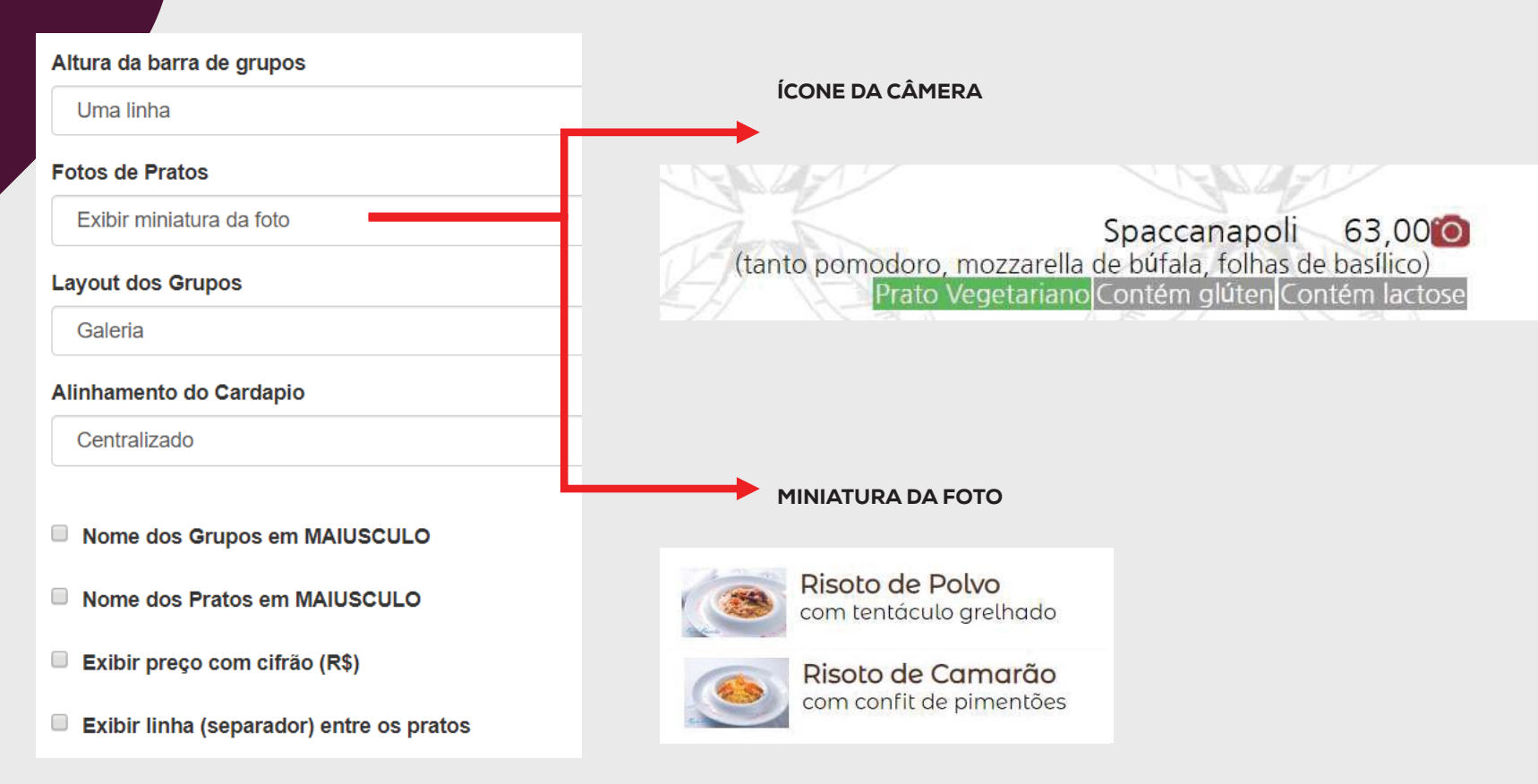

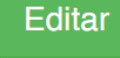

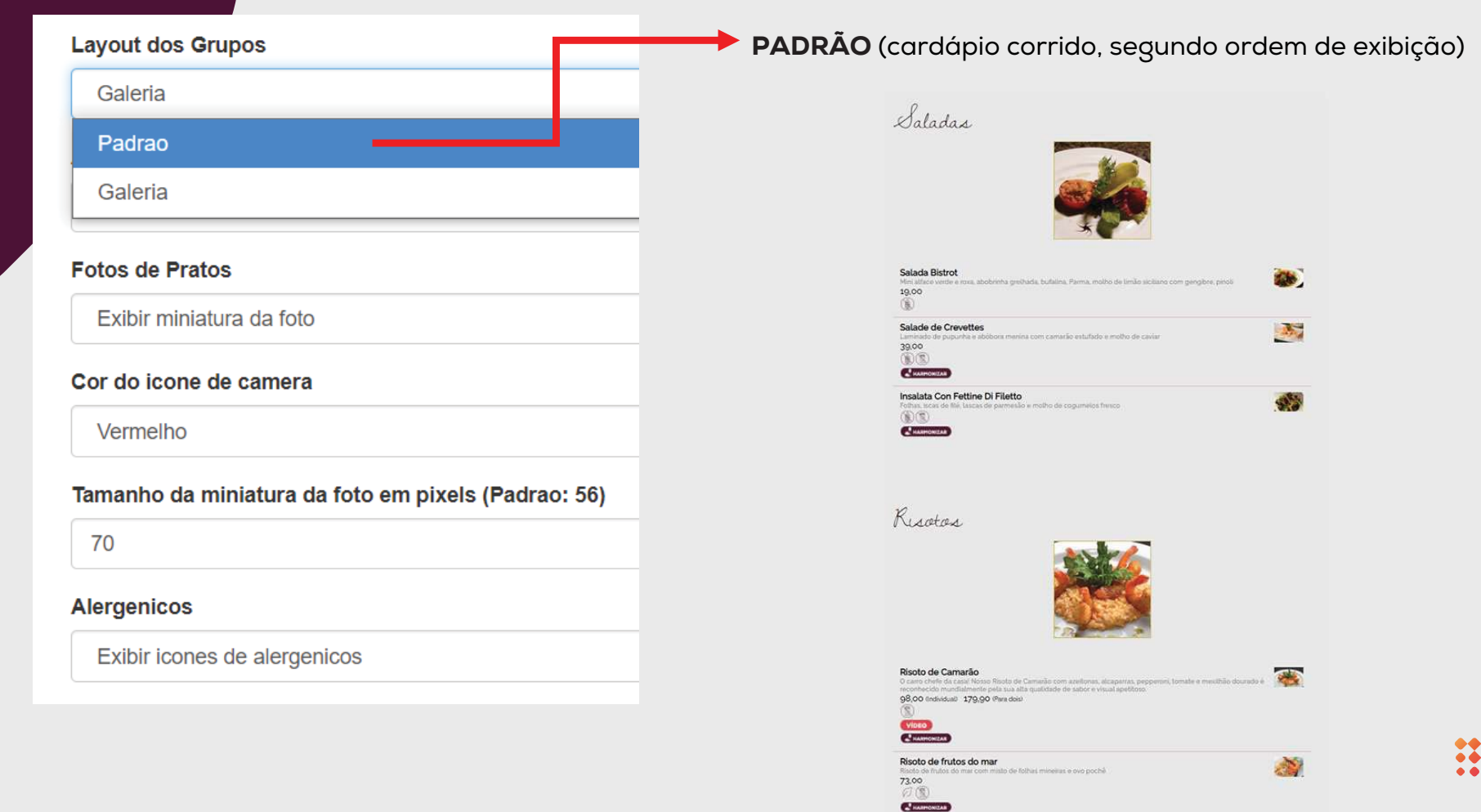

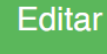

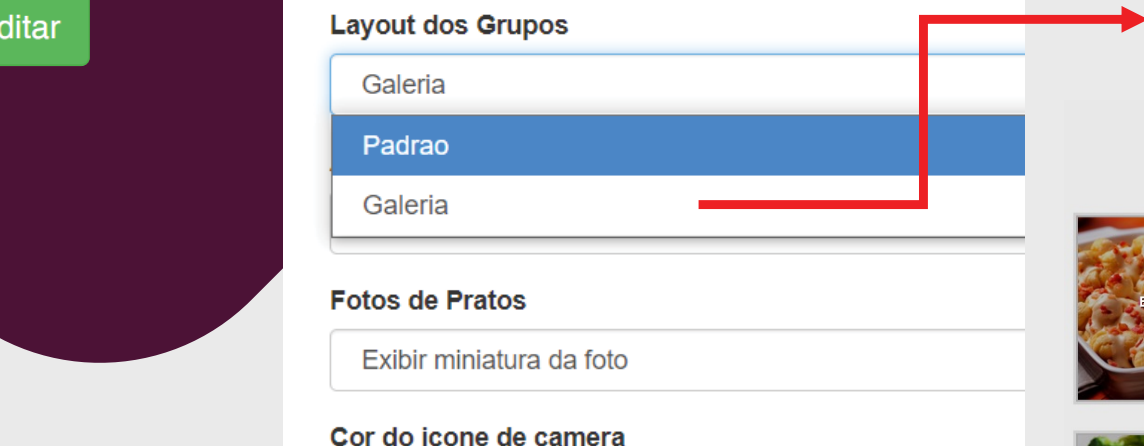

Vermelho

Tamanho da miniatura da foto em pixels (Padrao: 56)

70

#### Alergenicos

Exibir icones de alergenicos

GALERIA (necessário cadastrar uma imagem em cada grupo. Veja como na página 15.)

Menu

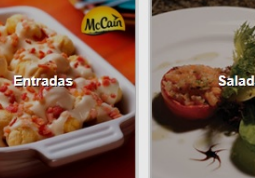

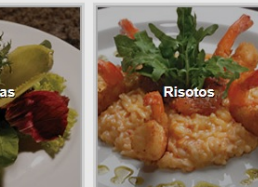

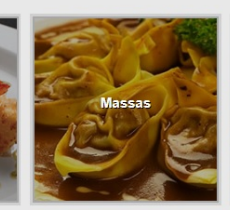

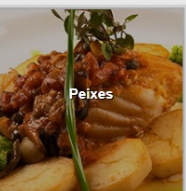

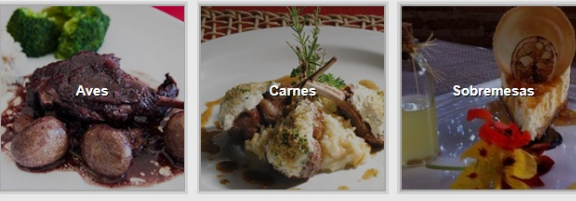

Bebidas

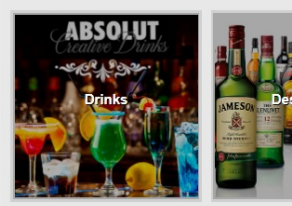

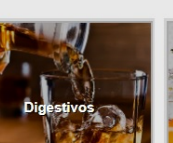

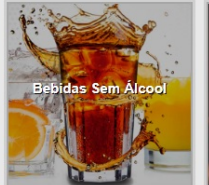

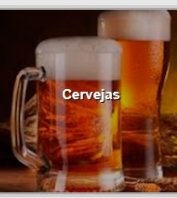

### Imagens

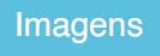

### Enviar Imagem para compor o layout do menu

| Importante: Nao envie arquivos com mais de 1mb, nem arquivos com acentos e cedilha.                                          | SELECIONE A IMAGEN                              |  |
|----------------------------------------------------------------------------------------------------|-------------------------------------------------|--|
|                                                                                                    | Logomarca (300 x 250px)                         |  |
| Voltar                                                                                                    | Destaque 01 (1200 x 800px)                      |  |
|                                                                                                    | Destaque 02 (1200 x 800px)                      |  |
| Selecione o arquivo a ser enviado                                                                                            | Destaque 03 (1200 x 800px)                      |  |
| Escolher arquivo IMG_0384.jpg                                                                                                | Destaque 04 (1200 x 800px)                      |  |
| Tipo de Arquivo                                                                                                    | Destaque 05 (1200 x 800px)                      |  |
| Logomarca (300 x 250px)                                                                                                    | Foto do estabelecimento 01 (420 x 420px)        |  |
| Salvar                                                                                                    | Foto do estabelecimento 02 (420 x 420px)        |  |
|                                                                                                    | Foto do estabelecimento 03 (420 x 420px)        |  |
| IMPORTANTE: Não apuio imagons com mais do 1 Mb do tamanho, nom arquivos                                                      | Foto da equipe do estabelecimento (300 x 300px) |  |
| com acentos e cedilha. A imagem não irá carregar. Use os tamanhos sugeridos<br>na imagem a direita e clique em <b>SALVAR</b> | Imagem de fundo (use um fundo infinito)         |  |

SELECIONE A IMAGEM

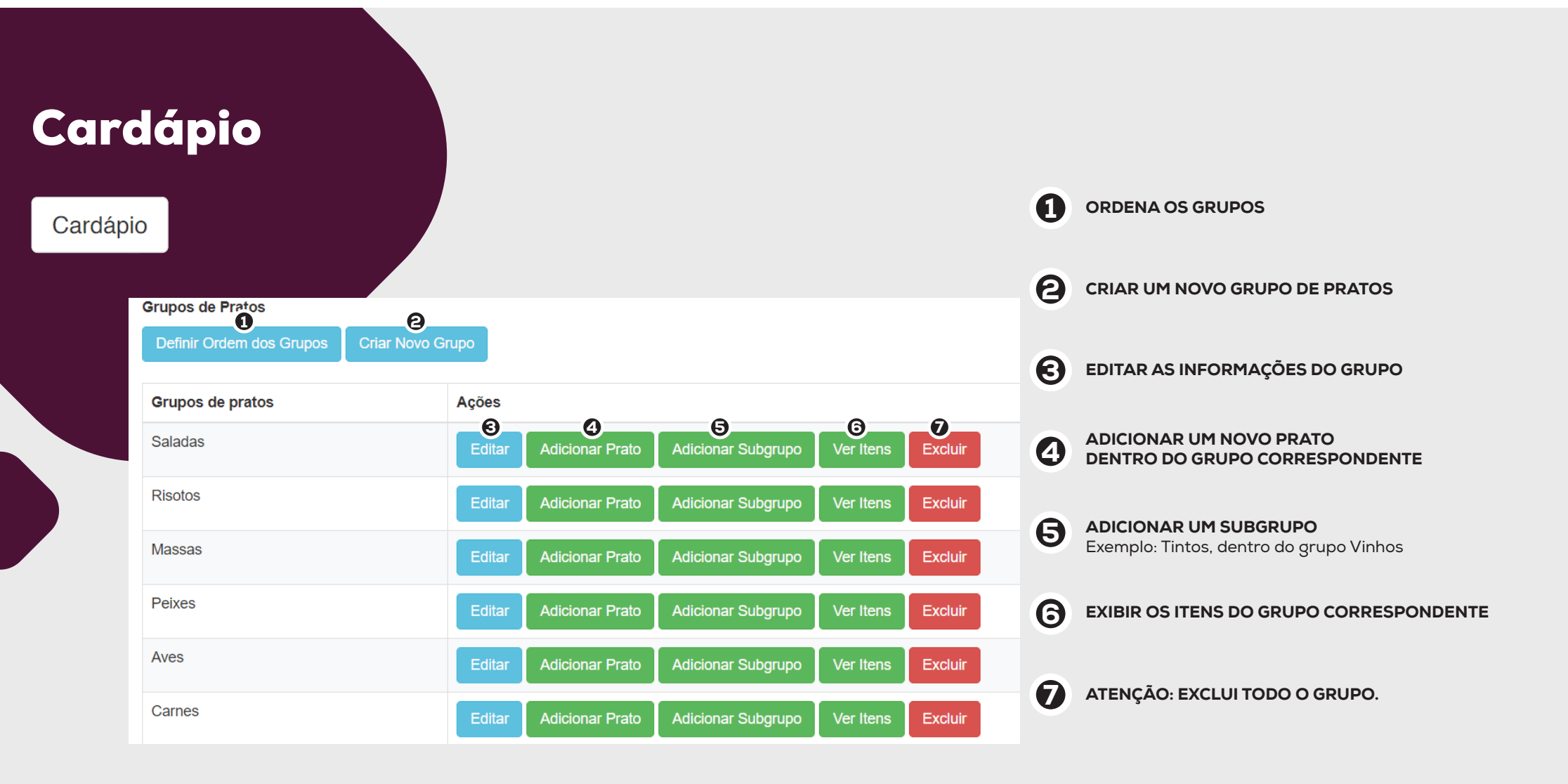

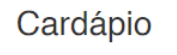

| Nome d | o Grupo |
|--------|---------|
|--------|---------|

Saladas

#### Descrição

Acompanha torradas

| Nenhuma foto cadastrada.                          |
|---------------------------------------------------|
| FOTO DO GRUPO - Selecione o arquivo a ser enviado |
| Tamanho do arquivo: 220x220px                     |

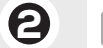

0

Escolher arquivo Nenhum arquivo selecionado

#### Exibir grupo?

**B** Exibir

Exibe no menu do topo? (Versão Desktop)

4

#### Traduzir?

Não

Sim

6

#### ADICIONAR DESCRIÇÃO

1

Caso seja necessário, adicione uma descrição ao grupo. Esta informação será exibida abaixo do nome do grupo no Menu.

#### **CADASTRAR A IMAGEM NO GRUPO OBRIGATÓRIO** para usar o **LAYOUT GALERIA.** A foto precisa ter o tamanho exato de 220x220px

#### Clique aqui para aprender como redimensionar fotos

EXIBIR OU OCULTAR TODO O GRUPO DE PRATOS

A EXIBIR NO MENU DO TOPO Veja exemplo na página 10

#### G TRADUÇÃO

Marque Sim para traduzir ou Não para não traduzir. Ex: Vinhos têm nomes próprios. Neste caso, marque Não.

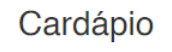

|   | Descrição                                       |
|---|-------------------------------------------------|
|   | Carré de cordeiro em crosta de queijo São Roque |
|   | Código do Prato                                 |
| 1 | Código                                          |
|   | Preço                                           |
| 3 | 98,00                                           |
|   | Nome do Preço                                   |
|   | Porção                                          |
|   | Segundo preço                                   |
| 3 | 61,00                                           |
|   | Nome do segundo preço                           |
|   | Meia porção                                     |
|   | Terceiro preço                                  |
| 4 | 122,00                                          |
|   | Nome do terceiro preço                          |

Nome do Prato Carré de cordeiro

#### CÓDIGOS 1

Caso use códigos no seu cardápio, use este campo. O código é exibido antes do nome do prato.

#### R\$

Defina o primeiro preço do item. NÃO USE CIFRÃO (R\$). 9 Caso queira que seu cardápio tenha o cifrão, habilite nas opções EDITAR > LAYOUT.

#### **OUTROS PREÇOS**

Caso o prato tenha mais de um preço, defina os demais preços e dê nome a cada preço. Veja o exemplo da imagem.

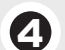

8

**OUTROS PREÇOS** É possível utilizar até 3 preços para cada prato.

Cardápio

Nenhuma foto cadastrada.

Importante: Nao envie arquivos com mais de 1mb. Formato ideal: JPG com 1000 x 1000 pixels.

Escolher arquivo Nenhum arquivo selecionado

#### Vídeo do Prato - Novidade! Contate o suporte

https://youtu.be/JJtXjPwMSvw

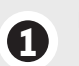

0

**ENVIANDO IMAGENS** Envie a foto do prato. **IMPORTANTE**: Não envie fotos com mais de 1mb de tamanho.

Formato ideal: JPG com 1000x1000px

#### ADICIONANDO VIDEOS

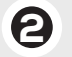

Link do vídeo do prato. Links aceitos: Youtube, Facebook ou Vimeo. Coloque somente o link, com "http://"

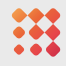

Cardápio

#### Harmoniza

Moët Impérial Brut Terrazas Reserva Torrontes Copa Real Oro Tempranillo 2010 Emilio Moro Finca Rescalso 2011 Vinha do Mouro 2010 Alentejo Herdade dos Grous safra 2009 Alentejo

Vegetariano

Sem gluten

Sem lactose

Outro

### Θ

0

9

Nome de Outro Alergênico

Ex.: Diet, Orgânico

#### **HARMONIZAÇÃO** Cadastre os itens que harmonizam.

### 9

ALERGÊNICOS Marque os alergênicos que o item contêm.

### 6

**OUTROS ALERGÊNICOS** Caso o item tenha outro alergênico, defina o nome neste campo.

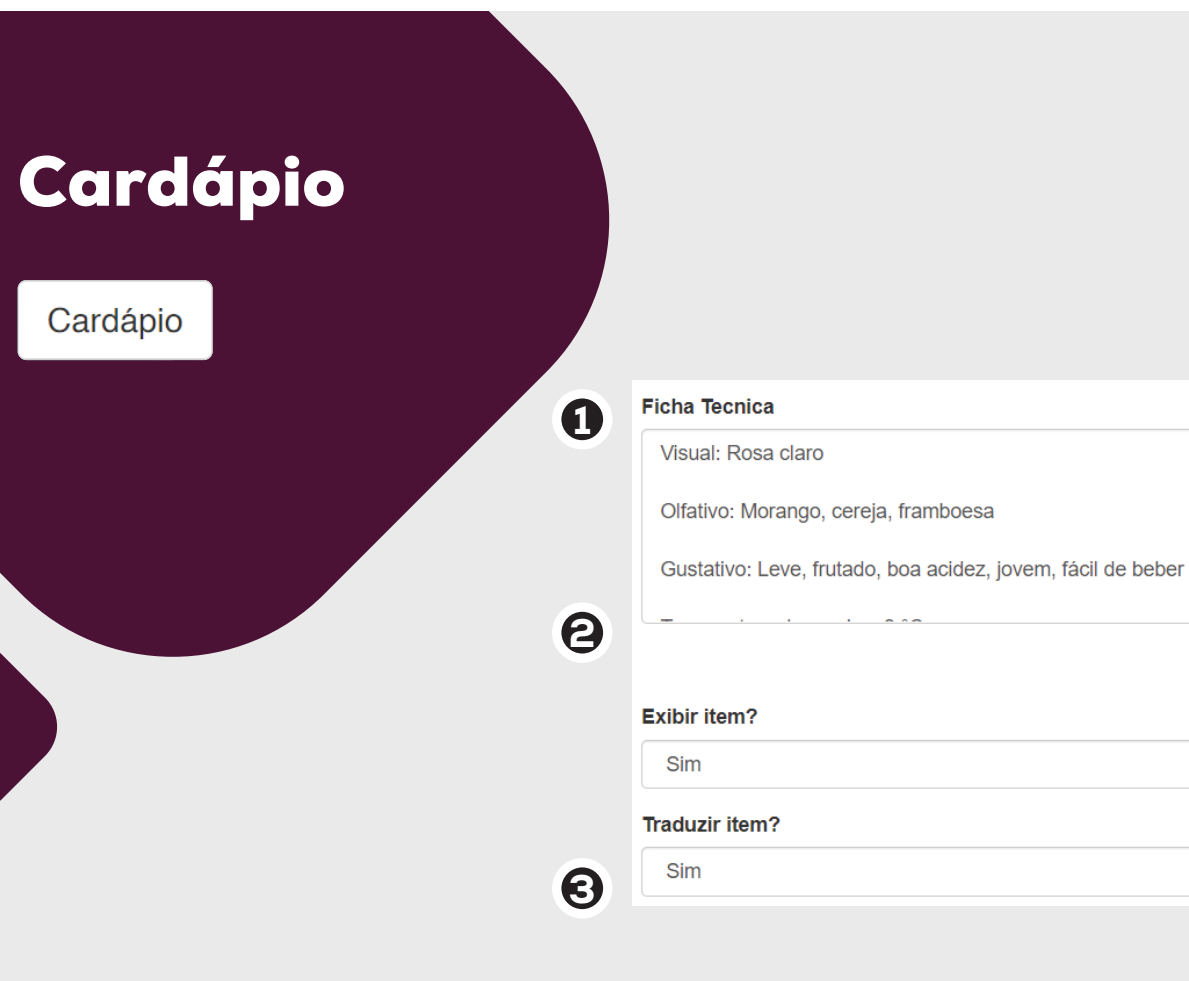

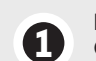

#### FICHA TÉCNICA Cadastre as informações técnicas do item. Ideal para bebidas.

#### **OCULTAR ITEM** Exibe ou oculta o item

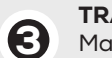

#### TRADUÇÃO

Marque Sim para traduzir o prato. Caso o item tenha um 'nome próprio', como Coca-Cola ou Tiramisu, marque Não. Em caso de dúvidas, contate o suporte:

# menudigital.site/suporte

Disponível de segunda a sábado, das 9 às 21hs.

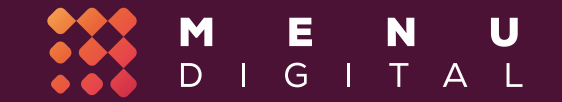